2020

# Płatnik Manager

Konfiguracja platformy ZUS PUE do pracy z programem w zakresie pobierania dokumentów eZLA

> P.H.U. InnerSoft www.innersoft.pl 30.04.2020

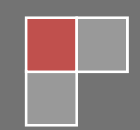

## Spis treści

| Wstęp                      | 3 |
|----------------------------|---|
| Konfiguracja w programie   | 3 |
| Konfiguracja platformy PUE | 4 |
| Ważne                      | 6 |
|                            |   |

### Wstęp

Program 'Płatnik Manager' od wersji 1.9 posiada nową funkcję – pobieranie danych o wystawionych drukach ZLA bez konieczności logowania na platformę ZUS PUE. Aby z niej skorzystać konieczne jest udostępnienie funkcji odczytu danych na platformie PUE. Poniższy dokument opisuje niezbędne kroki do wykonania, aby można było w pełni korzystać z tej funkcji.

#### Konfiguracja w programie

W parametrach płatników należy skonfigurować parametry połączenia do usługi PUE. Dane podajemy dla każdego płatnika osobno i zaznaczamy czy program ma odczytywać dla danego płatnika informacje o wystawionych dokumentach ZLA z platformy PUE.

| ☑ PUE Adres E-mail : | konto@ustawione_na_PUE.pl             |  |  |  |  |
|----------------------|---------------------------------------|--|--|--|--|
| Hasło :              | *******                               |  |  |  |  |
|                      | 2020-04-27 🔻 Data ostatniego pobrania |  |  |  |  |

Możliwe jest także ustawienie automatyczne dla wszystkich płatników parametrów

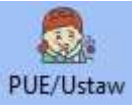

połączenia. Służy do tego przycisk

**Ważne:** zaleca się ustawienie na platformie PUE jednakowych parametrów do logowania do usług dla wszystkich płatników.

| Ustaw parametry | y PUE dla wszystkich płatników | × |
|-----------------|--------------------------------|---|
| Adres E-mail :  | <u>I</u>                       |   |
| nasio :         | Ustaw aktywność usługi PUE     |   |
| -               | <u>A</u> nuluj <u>U</u> staw   |   |

#### Konfiguracja platformy PUE

Aby mieć możliwość pobierania danych przez program Płatnik Manager z platformy PUE należy dla każdego płatnika dla którego chcemy pobierać dane ustawić hasło dostępu. W tym celu po zalogowaniu się do PUE w panelu głównym danego płatnika przechodzimy do zakładki 'Zaświadczenia lekarskie' i ustawiamy w dolnej części parametry. System będzie wtedy zgodnie z zadanymi harmonogramami tworzył automatyczne pakiety ze zwolnieniami które będzie można pobrać do programu Płatnik Manager.

Jeśli nigdy nie ustawiałeś harmonogramu ani raportów jednorazowych, będziesz mógł kliknąć tylko przycisk [Ustaw adres e-mail i hasło]. W razie potrzeby adres e-mail i hasło będziesz mógł później zmienić

| Etementy 1 - 25 2 2234       10   25   50   100       III 2 3 4   PH         Oddiwież       Zapiez jako   Drukowanie / podgląd         Dane zaświadczenia       Dune zaświadczenia         Wystaw zaświadczenia       Dune zaświadczenia         Wystaw zaświadczenia       Dune zaświadczenia         Wystaw zaświadczenia       Dune zaświadczenia         Wystaw zaświadczenia       Dune zaświadczenia         Wystaw zaświadczenia       Dune zaświadczenia         Wystaw zaświadczenia       Typ         Status       Doża pozycji         Data wygenerowania •       Typ         Status       Dożycji         pobrania       Eithr wyłączony         Brak elementów do wyświetlenia       Szczegóły         Pobierz raport       Usań         Harmonogram dla raportów cyklicznych       IIII         Nieaktywny       Nieaktywny                                                                                                    | FWA                                                                                |                                                                                                    |                                                                       | 1014                                                             | A AM                            |
|----------------------------------------------------------------------------------------------------|------------------------------------------------------------------------------------|----------------------------------------------------------------------------------------------------|-----------------------------------------------------------------------|------------------------------------------------------------------|---------------------------------|
| Odkwiez       Zapisz jako **       Drukowanie / podgląd         Dane zaświadczenia       Dane zaświadczenia       Wytaw zaświadczenia         Wytaw zaświadczenie platnika składek **       Raporty zbiorcze       Data         Data wygenerowania *       Typ       Status       Data         pozycji       pobrania       Typ       Status       Data         ***       Filtr wyłączony       Brak elementów do wyświetlenia       Data         Szczegóły       Pobierz raport       Usuń         Harmonogram dla raportów cyklicznych       Nieaktywny       Nieaktywny                                                                                                    | Elementy 1 - 25 z 2234                                                             | 10   25   50   100                                                                                 |                                                                       | 1234                                                             | <b>1</b> 191 9                  |
| Dane zašiviadczenia       Dane zaświadczenia         Wystaw zaświadczenie platnika składek:           Raporty zbiorcze                                                                                                    |                                                                                    |                                                                                                    | Odśwież Zapisz                                                        | jako 💌 Drukowar                                                  | nie / podgląd                   |
| Wystaw zakwiadczenie platnika składek       I         Raporty zbiorcze       Data         Data wygenerowania       Typ       Status       Liczba       Data         Data       Data       Data       Data       Data       Data         Status       Filtr wylączony       Brak elementów do wyświetlenia       Drukowanie / podgląd         Zapisz jako       Drukowanie / podgląd       Szczegóły       Pobierz raport       Usuń         Harmonogram dla raportów cyklicznych       Nieaktywny       Mieaktywny       Mieaktywny       Aby pobrać wygenerowane raporty z danymi z e-ZLA bez konieczności logowania się do PUE możesz skorzystać z usługi udostępnionej przez ZUS. Więcej informacji na www.bip.zus.pl                                                                                                    | Dane zaświadczenia Dane zaświ                                                      | adczenia/K Eksportuj Złóż wniosek o li                                                             | ontrolę zaświadczenia                                                 |                                                                  |                                 |
| Raporty zbiorcze         Data wygenerowania       Typ       Status       Liczba pozycji       Data pozycji         Filtr wyłączony       Filtr wyłączony       Brak elementów do wyświetlenia       Zapisz jako *       Drukowanie / podgląd         Zapisz jako *       Drukowanie / podgląd       Szczegóły       Pobierz raport       Usuń         Harmonogram dla raportów cyklicznych       Nieaktywny       Nieaktywny       Image: Status of the status of the status o                                                                                                    | Wystaw zaświadczenie płatnika skła                                                 | dek 💌                                                                                              |                                                                       |                                                                  |                                 |
| Raporty zbiorcze         Data wygenerowania • Typ       Status       Data Data         Data wygenerowania • Typ       Status       Data       Dobrania         Typ       Status       Ditzba       Dobrania         Zapirz jako *       Drukowanie / podgled         Zapirz jako *       Drukowanie / podgled         Szczegóły       Pobierz raport       Usuń         Harmonogram dla raportów cyklicznych         Nieaktywny         O         Aby pobrać wygenerowane raporty z danymi z e-ZLA bez konieczności logowania się do PUE         May pobrać wygenerowane raporty z danymi z e-ZLA bez konieczności logowania się do PUE                                                                                                    |                                                                                    |                                                                                                    |                                                                       |                                                                  | -                               |
| Data wygenerowania     Typ     Status     Liczba<br>pozycji     Data<br>pobrania       Filtr wyłączony     Brak elementów do wyświetlenia     Image: Comparing the second second seco   | Raporty zbiorcze                                                                   |                                                                                                    |                                                                       |                                                                  | L                               |
| Filtr wyłączony  Brak elementów do wyświetlenia  Zapisz jako  Drukowanie / podgląd  Szczegóły Pobierz raport Usuń  Harmonogram dla raportów cyklicznych Nieaktywny  Aby pobrać wygenerowane raporty z danymi z e-ZLA bez konieczności logowania się do PUE możesz skorzystać z usługi udostępnionej przez ZUS. Więcej informacji na www.bip.zuspl                                                                                                    | Data wygenerowania 🔺                                                               | Тур                                                                                                | Status                                                                | pozycji                                                          | pobrania                        |
| Brak elementów do wyświetlenia<br>Zapisz jako * Drukowanie / podgląd<br>Zapisz jako * Drukowanie / podgląd<br>Szczegóły Pobierz raport Usuń<br>Harmonogram dla raportów cyklicznych<br>Nieaktywny<br>Nieaktywny<br>Aby pobrać wygenerowane raporty z danymi z e-ZLA bez konieczności logowania się do PUE<br>możesz skorzystać z usługi udostępnionej przez ZUS. Więcej informacji na www.bip.zus.pl                                                                                                    | Filtr wyłączony                                                                    |                                                                                                    |                                                                       |                                                                  |                                 |
| Zapitz jako  Drukowanie / podgląd  Zapitz jako Drukowanie / podgląd  Szczegóły Pobierz naport Usuń Harmonogram dla raportów cyklicznych Nieaktywny  Aby pobrać wygenerowane raporty z danymi z e-ZLA bez konieczności logowania się do PUE możesz skorzystać z usługi udostępnionej przez ZUS. Więcej informacji na www.bip.zus.pl                                                                                                    |                                                                                    | Brak elementów do v                                                                                | vświetlenia                                                           |                                                                  |                                 |
| Zapiez jako <ul> <li>Drukowanie / podpląd</li> <li>Szczegóły</li> <li>Pobierz raport</li> <li>Usuń</li> </ul> Harmonogram dla raportów cyklicznych <ul> <li>Nieaktywny</li> </ul> Nieaktywny           Aby pobrać wygenerowane raporty z danymi z e-ZLA bez konieczności logowania się do PUE możesz skorzystać z usługi udostępnionej przez ZUS. Więcej informacji na www.bip.zus.pl                                                                                                    |                                                                                    |                                                                                                    | , and a second second                                                 |                                                                  |                                 |
| Zapitz jako * Drukowanie / podgląd         Szczegóły       Pobierz raport       Usuń         Harmonogram dla raportów cyklicznych       Nieaktywny         Nieaktywny       Aby pobrać wygenerowane raporty z danymi z e-ZLA bez konieczności logowania się do PUE możesz skorzystać z usługi udostępnionej przez ZUS. Więcej informacji na www.bip.zus.pl                                                                                                    |                                                                                    |                                                                                                    |                                                                       |                                                                  |                                 |
| Zapiez jako w       Drukowanie / podpląd         Szczegóły       Pobierz raport       Usuń         Harmonogram dla raportów cyklicznych       Nieaktywny         Nieaktywny       Marmonogram dla się do PUE         Aby pobrać wygenerowane raporty z danymi z e-ZLA bez konieczności logowania się do PUE         możesz skorzystać z usługi udostępnionej przez ZUS. Więcej informacji na www.bip.zus.pl                                                                                                    |                                                                                    |                                                                                                    |                                                                       |                                                                  |                                 |
| Zapitz jako * Drukowanie / podgląd         Szczegóły       Pobierz raport       Usuń         Harmonogram dla raportów cyklicznych       Nieaktywny         Nieaktywny       Aby pobrać wygenerowane raporty z danymi z e-ZLA bez konieczności logowania się do PUE możesz skorzystać z usługi udostępnionej przez ZUS. Więcej informacji na www.bip.zus.pl                                                                                                    |                                                                                    |                                                                                                    |                                                                       |                                                                  |                                 |
| Zapisz jako      Drukowanie / podgląd     Szczegóły     Pobierz raport     Usuń  Harmonogram dla raportów cyklicznych     Nieaktywny  Aby pobrać wygenerowane raporty z danymi z e-ZLA bez konieczności logowania się do PUE     możesz skorzystać z usługi udostępnionej przez ZUS. Więcej informacji na www.bip.zus.pl                                                                                                    |                                                                                    |                                                                                                    |                                                                       |                                                                  |                                 |
| Zapirz jako               Crukiowanie / podgląd           Szczegóły       Pobierz raport          Harmonogram dla raportów cyklicznych               Wieaktywny          Nieaktywny                  Aby pobrać wygenerowane raporty z danymi z e-ZLA bez konieczności logowania się do PUE             możesz skorzystać z usługi udostępnionej przez ZUS. Więcej informacji na www.bip.zus.pl                                                                                                    |                                                                                    |                                                                                                    |                                                                       |                                                                  |                                 |
| Zapisz jako       Tułkowanie / podgląd         Szczegóły       Pobierz raport       Usuń         Harmonogram dla raportów cyklicznych       Image: Comparison of the system of the system of th                                   |                                                                                    |                                                                                                    |                                                                       |                                                                  |                                 |
| Zapiez jako                                                                                                    |                                                                                    |                                                                                                    |                                                                       |                                                                  |                                 |
| Zapisz jako ** Drukiowanie / podgląd      Szczegóły Pobierz raport      Usuń  Harmonogram dla raportów cyklicznych      Nieaktywny      Aby pobrać wygenerowane raporty z danymi z e-ZLA bez konieczności logowania się do PUE      możesz skorzystać z usługi udostępnionej przez ZUS. Więcej informacji na www.bip.zus.pl                                                                                                    |                                                                                    |                                                                                                    |                                                                       |                                                                  |                                 |
| Szczegóły       Pobierz raport       Usań         Harmonogram dla raportów cyklicznych       Image: Comparison of the system of the system of |                                                                                    |                                                                                                    |                                                                       |                                                                  |                                 |
| Aby pobrać wygenerowane raporty z danymi z e-ZLA bez konieczności logowania się do PUE     możesz skorzystać z usługi udostępnionej przez ZUS. Więcej informacji na www.bip.zus.pl                                                                                                    |                                                                                    |                                                                                                    | Zapisz                                                                | jako 👻 Drukowar                                                  | nie / podgląd                   |
| Harmonogram dla raportów cyklicznych         Nieaktywny         Aby pobrać wygenerowane raporty z danymi z e-ZLA bez konieczności logowania się do PUE możesz skorzystać z usługi udostępnionej przez ZUS. Więcej informacji na www.bip.zus.pl                                                                                                    |                                                                                    |                                                                                                    | Zapisz                                                                | jako 👻 Drukowar                                                  | iie / podgląd                   |
| Nieaktywny  Aby pobrać wygenerowane raporty z danymi z e-ZLA bez konieczności logowania się do PUE możesz skorzystać z usługi udostępnionej przez ZUS. Więcej informacji na www.bip.zus.pl                                                                                                    |                                                                                    |                                                                                                    | Zapisz<br>Szczegóły                                                   | jako 👻 Drukowar<br>Pobierz rapor                                 | t ) Usuń                        |
| Aby pobrać wygenerowane raporty z danymi z e-ZLA bez konieczności logowania się do PUE     możesz skorzystać z usługi udostępnionej przez ZUS. Więcej informacji na www.bip.zus.pl                                                                                                    | Harmonogram dia ranortów c                                                         | klicznych                                                                                          | Zapisz<br>Szczegóły                                                   | jako 👻 Drukowar<br>Pobierz rapor                                 | aie / podgląd<br>t ] Usuni      |
| Aby pobrać wygenerowane raporty z danymi z e-ZLA bez konieczności logowania się do PUE możesz skorzystać z usługi udostępnionej przez ZUS. Więcej informacji na www.bip.zus.pl                                                                                                    | Harmonogram dla raportów cj                                                        | klicznych                                                                                          | Zapisz<br>Szczegóły                                                   | jako 👻 Drukowar                                                  | nie / podgląd<br>t ] Usuń       |
| Aby pobrać wygenerowane raporty z danymi z e-ZLA bez konieczności logowania się do PUE<br>możesz skorzystać z usługi udostępnionej przez ZUS. Więcej informacji na www.bip.zus.pl                                                                                                    | Harmonogram dia raportów cy<br>Nieaktywny                                          | klicznych                                                                                          | Zapisz<br>Szczegóły                                                   | jako 🔍 Drukowar<br>Pobierz rapor                                 | t Usuń                          |
| Aby pobrać wygenerowane raporty z danymi z e-ZLA bez konieczności logowania się do PUE<br>możesz skorzystać z usługi udostępnionej przez ZUS. Więcej informacji na www.bip.zus.pl                                                                                                    | Harmonogram dla raportów cy<br>Nieaktywny                                          | klicznych                                                                                          | Zapisz<br>Szczegóły                                                   | jako 🔍 Drukowar                                                  | nie / podgląd<br>t ] Usuń       |
| Aby pobrać wygenerowane raporty z danymi z e-ZLA bez konieczności logowania się do PUE możesz skorzystać z usługi udostępnionej przez ZUS. Więcej informacji na www.bip.zus.pl                                                                                                    | <b>Harmonogram dla raportów с</b><br>Nieaktywny                                    | klicznych                                                                                          | Zapisz<br>Szczegóły                                                   | jako 🔍 Drukowar                                                  | nie / podgląd<br>t ) Usuń       |
| Aby pobrać wygenerowane raporty z danymi z e-ZLA bez konieczności logowania się do PUE<br>możesz skorzystać z usługi udostępnionej przez ZUS. Więcej informacji na www.bip.zus.pl                                                                                                    | Harmonogram dla raportów cy<br>Nieaktywny                                          | klicznych                                                                                          | Zapisz<br>Szczegóły                                                   | jako 👘 Drukowar                                                  | iin / podgląd<br>t. ) Usuń      |
| Aby pobrać wygenerowane raporty z danymi z e-ZLA bez konieczności logowania się do PUE<br>możesz skorzystać z usługi udostępnionej przez ZUS. Więcej informacji na www.bip.zus.pl                                                                                                    | Harmonogram dla raportów cy<br>Nieaktywny                                          | klicznych                                                                                          | Zapisz<br>Szczegóły                                                   | jako 🔍 Drukowar                                                  | iie / podgląd<br>t ) Usuń<br>(  |
| Oby pobrać wygenerowane raporty z danymi z e-ZLA bez konieczności logowania się do PUE<br>możesz skorzystać z usługi udostępnionej przez ZUS. Więcej informacji na www.bip.zus.pl                                                                                                    | <mark>Harmonogram dla raportów су</mark><br>Nieaktywny                             | klicznych                                                                                          | Zapisz<br>Szczegóły                                                   | jako 🔍 Drukowar                                                  | ti / podgląd<br>t Usuń<br>E     |
| możesz skorzystać z usługi udostępnionej przez ZUS. Więcej informacji na www.bip.zus.pl                                                                                                    | Harmonogram dla raportów cy<br>Nieaktywny                                          | klicznych                                                                                          | Zapisz                                                                | jako 👻 Drukowar                                                  | tie / podgląd<br>t ) Usuń       |
|                                                                                                    | Harmonogram dla raportów cy<br>Nieaktywny<br>Aby pobrać wygen                      | <b>klicznych</b><br>erowane raporty z danymi z e-ZLA bez                                           | Zapisz<br>Szczegóły<br>konieczności logowani                          | jako 🔍 Drukowar                                                  | iie / podgląd ]<br>t ] Usuń     |
|                                                                                                    | Harmonogram dla raportów cy<br>Nieaktywny<br>Aby pobrać wygen<br>możesz skorzystać | <b>klicznych</b><br>erowane raporty z dariymi z e-ZLA bez<br>z usługi udostępnionej przez ZUS. Wię | Zapisz<br>Szczegóły<br>konieczności logowani<br>cej informacji na www | jako 🔍 Drukowar<br>Pobierz rapor<br>a się do PUE<br>z.bip.zus.pl | tie / podgląd<br>t ) Usuni<br>E |

| Na podany adres<br>raportu na PUE ZI<br>Adres e-mail jest<br>bez potrzeby logo | e-mail zostanie przesłana informacja<br>US.<br>również loginem do usługi, pozwalaj<br>wania do PUE | i o wygenerowaniu<br>ącej pobrać raporty |
|--------------------------------------------------------------------------------|----------------------------------------------------------------------------------------------------|------------------------------------------|
| Adres e-mail                                                                   | przyklad_e-zla@mail.com                                                                            |                                          |
| Hasło do usługi                                                                | Przyklad123@                                                                                       |                                          |

Gdy ustawisz adres e-mail i hasło, będziesz mógł ustawić harmonogram dla raportów. System będzie je tworzył automatycznie, zgodnie z parametrami, które wprowadzisz. Ustawienia harmonogramu dotyczą wyłącznie cyklicznego (tygodniowego, miesięcznego, a dla dużych płatników także codziennego) generowania raportu. W panelu znajduje się również przycisk [Dodaj raport jednorazowy], dzięki któremu możesz wytworzyć jednorazowy raport dla określonych parametrów.

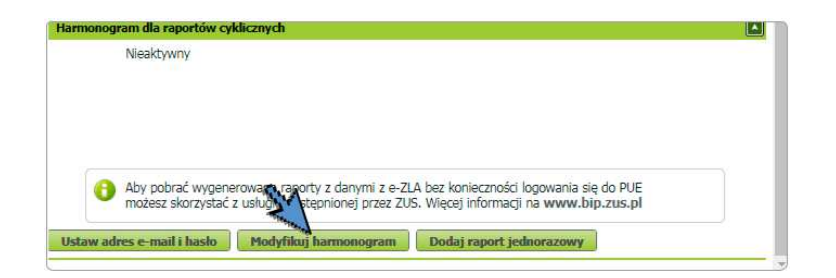

Przycisk [Modyfikuj harmonogram] otworzy stronę, na której możesz zmienić harmonogram, wyłączyć go lub włączyć (zaznaczyć [aktywny] albo [nieaktywny]).

| Status harmonogra                | amu                                          |            |                                 |   |
|----------------------------------|----------------------------------------------|------------|---------------------------------|---|
|                                  |                                              | Aktywny    | 0                               |   |
|                                  | N                                            | eaktywny ( |                                 |   |
| Cykliczność wykon                | ywania raportu                               |            |                                 |   |
|                                  |                                              |            |                                 |   |
| Cykliczność                      | Co tydzień 🖃                                 |            | Bezterminowo                    |   |
| Dzień tygodnia                   | Poniedziałek                                 |            |                                 |   |
| Data pierwszego<br>raportu       |                                              | -          | Data aktywności<br>barmonogramu | ~ |
|                                  |                                              |            |                                 |   |
| Parametry dodatko                | we                                           |            |                                 |   |
| Haslo <mark>d</mark> o pliku zip | zawierającego raport                         |            |                                 |   |
| Dołącz dokument<br>pracodawcy    | y 71 A-egzemplarz dla<br>w formie plików XML | C.         |                                 |   |

Jeśli zaznaczysz [Dołącz dokumenty ZLA – egzemplarz dla pracodawcy w formie plików XML], nie będziesz musiał samodzielnie zapisywać plików z dokumentami z e-ZLA z zakładki [Dokumenty i wiadomości]. System doda te pliki do raportu.

Jeżeli sprecyzowałeś termin, do kiedy chcesz otrzymywać harmonogramy, na liście wyświetli się lista wszystkich raportów, które zostaną wygenerowane w tym czasie. Jeżeli wybrałeś opcję bezterminową, system wyświetli najbliższe trzy zaplanowane raporty. Ustawienie harmonogramu dla raportów cyklicznych pozwala na pobranie danych z tych e-ZLA, które jeszcze nie były wykazane w raporcie.

| Raporty zbiorcze                                                                                                    |                                                                                                    |                                                                                                    |                                                                                   |                               |
|----------------------------------------------------------------------------------------------------|----------------------------------------------------------------------------------------------------|----------------------------------------------------------------------------------------------------|-----------------------------------------------------------------------------------|-------------------------------|
| Data wygenerowania 🔺                                                                                                    | Тур                                                                                                    | Status                                                                                                    | Liczba<br>pozycji                                                                 | Data<br>pobrania              |
| Filtr wyłączony                                                                                                    |                                                                                                    |                                                                                                    |                                                                                   |                               |
| 2018-09-07                                                                                                    | Jednorazowy                                                                                                    | Oczekujący                                                                                                   |                                                                                   |                               |
| 2018-09-30                                                                                                    | Cykliczny                                                                                                    | Oczekujący                                                                                                   |                                                                                   |                               |
| 2018-10-30                                                                                                    | Cykliczny                                                                                                    | Oczekujący                                                                                                   |                                                                                   |                               |
| 2018-11-30                                                                                                    | Cykliczny                                                                                                    | Oczekujący                                                                                                   |                                                                                   |                               |
|                                                                                                    |                                                                                                    | Zapisz                                                                                                    | jako 💌 Drukowa                                                                    | nie / podgląd                 |
| farmonogram dla raportów                                                                                                    | cyldicznych                                                                                                    | Zapisz                                                                                                    | jako 💌 Drukowa                                                                    | rt Usuń                       |
| Harmonogram dla raportów<br>Cykliczność:                                                                                       | cyklicznych<br>Co tydzień                                                                                                    | Zapisz<br>Szczegóły<br>Dzień tygodnia                                                                        | pako V Drukowa                                                                    | nie / podgląd<br>rt Usuń      |
| Harmonogram dla raportów<br>Cykliczność:<br>Data aktywności<br>harmonogramu:                                                   | c <mark>yklicznych</mark><br>Co tydzień<br>Bezterminowo                                                                                                  | Zapisz<br>Szczegóły<br>Dzień tygodnia                                                                        | jako 💌 Drukowa<br>Pobierz rapo<br>a: Poniedziałeł                                 | nie / podgląd<br>rt Usuń<br>k |
| Harmonogram dla raportów<br>Cykliczność:<br>Data aktywności<br>harmonogramu:<br>Dolącz dokumenty 21<br>pracodawcy w fo         | cyklicznych<br>Co tydzień<br>Bezterminowo<br>A-egzemplarz dla<br>zmie plików XML: Tak                                                                    | Zapie:<br>Szczegóły<br>Dzień tygodnia                                                                        | jako 💌 Drukowa<br>Pobierz rapo                                                    | rit / podgląd<br>rt ) Usuri   |
| Cykliczność:<br>Data aktywności<br>harmonogramu:<br>Dołącz dokumenty ZI<br>pracodawcy w fo<br>tożez skorzysta<br>zakłace Inne. | cyklicznych<br>Co tydzień<br>Bezterminowo<br>LA-egzemplarz dla<br>zmie plików XML: Tak<br>merowane raporty z danymi z<br>ść z usługi udostępnionej przez | Zapisz<br>Szczegóły<br>Dzień tygodnia<br>e-ZLA bez konieczności logowania<br>z ZUS, Więcej informacji na www | ako Y Drukowa<br>Pobierz rapo<br>a: Poniedziałeś<br>a się do PUE<br>"bip.zus.pl w | nie / podgłąd<br>rt Usuń      |

Raport jednorazowy możesz zamówić według określonych parametrów. Jest on generowany niezależnie od raportów cyklicznych. Za jednym razem możesz zamówić maksymalnie trzy raporty jednorazowe.

| Data wygenerowania raportu                    | Data          |    |             |    | Ta wartość jes<br>wymagana. | t  |           |
|-----------------------------------------------|---------------|----|-------------|----|-----------------------------|----|-----------|
| Status dokumentów e-ZLA                       |               |    |             |    |                             |    |           |
| Wsteczne - do wyjaśnienia 🛛 🕎                 |               |    | Wystawione  | 11 |                             |    | Wszystkie |
| Wsteczne - uzasadnione                        |               |    | Anulowane   | 12 |                             |    |           |
| Wsteczne - nie uzasadnione                    |               |    | Skorygowane | 12 |                             |    |           |
| Zakres dokumentów e-ZLA                       |               |    |             |    |                             |    |           |
| Dokumenty<br>c-71A Dotyczące nieobecności w o | kresie: 🕞     | Od |             |    |                             | Do |           |
| Parametry dodatkowe                           |               |    |             |    |                             |    |           |
| Hasło do pliku zip zawiera                    | jącego raport |    |             |    |                             |    |           |
| Dołącz dokumenty ZLA-egzemplarz dla j<br>form | ie plików XML |    |             |    |                             |    |           |

#### Ważne

#### Hasło do usługi oraz hasło do pliku musi być takie samo.

Ponieważ platforma PUE udostępnia bezpośrednio dane tylko z 1 roku wstecz zaleca się po stworzeniu harmonogramu dodanie raportu jednorazowego w którym wskażemy dane do pobrania za cały dostępny okres – rok wstecz. Pozwoli to na pobranie do programu Płatnik Manager historii zwolnień ZLA za ostatni rok.